## **Philadelphia Junior Tour Membership Registration**

## **First-Time Registration**

If you are registering for the Philadelphia Junior Tour for the first time, start at <u>Phillyjuniortour.com</u>. From the home page, click "Become a Member" at the top of the page.

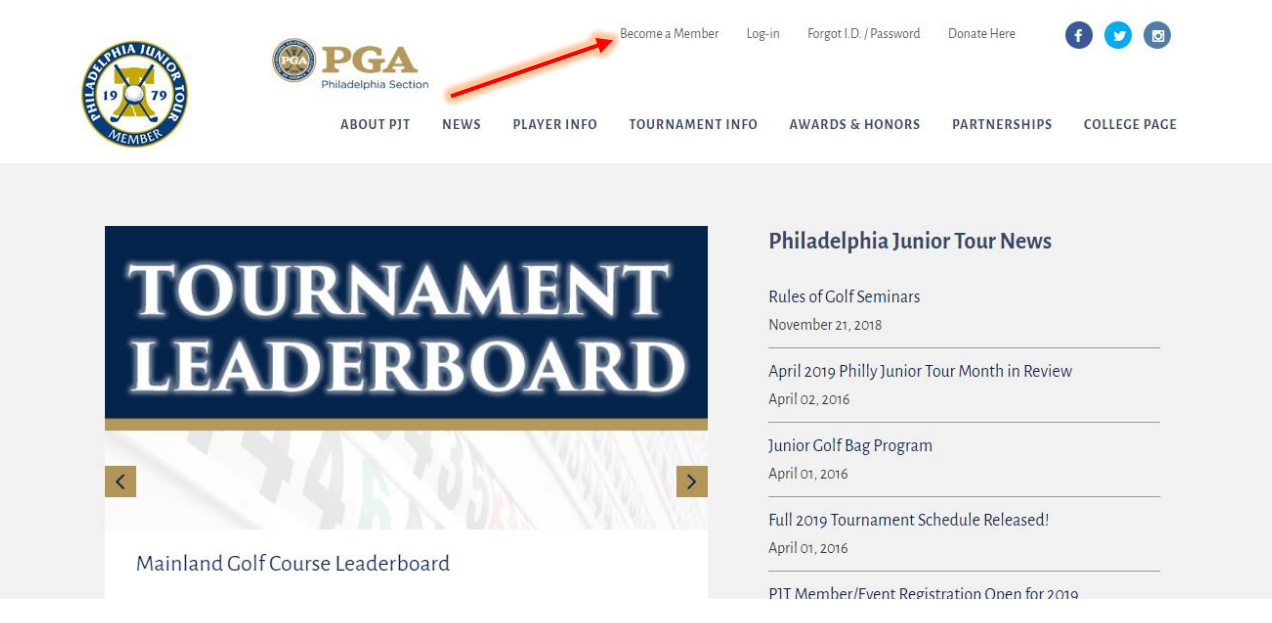

From the "Become a Member" link, you will be directed to a Golf Genius page where you will fill out a registration form.

| Email *       | First Name *        | Last Name *    |  |  |
|---------------|---------------------|----------------|--|--|
| Gender *      | Date of Birth *     | Address 1*     |  |  |
| M OF          |                     |                |  |  |
| Address 2     | City *              | State *        |  |  |
| Country *     | ZIP / Postal Code * | Phone *        |  |  |
| Junior Email  | Cell Phone *        | Shirt Size * 🔁 |  |  |
|               |                     | Please Select  |  |  |
| Division *    | GHIN # (7 Digits)   |                |  |  |
| Please Select | v                   |                |  |  |

After clicking "Register", you will be directed back to the "Home" page. At this point, you can select the "Membership" option and then proceed to "Submit Payment".

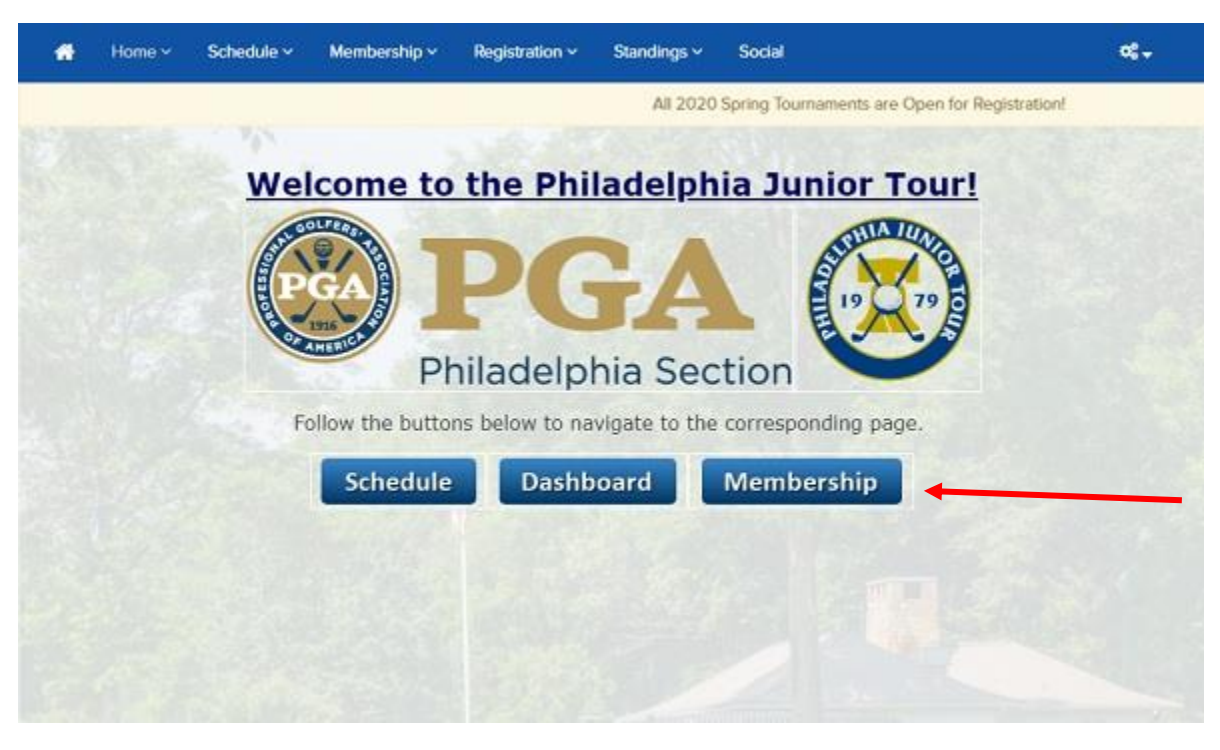

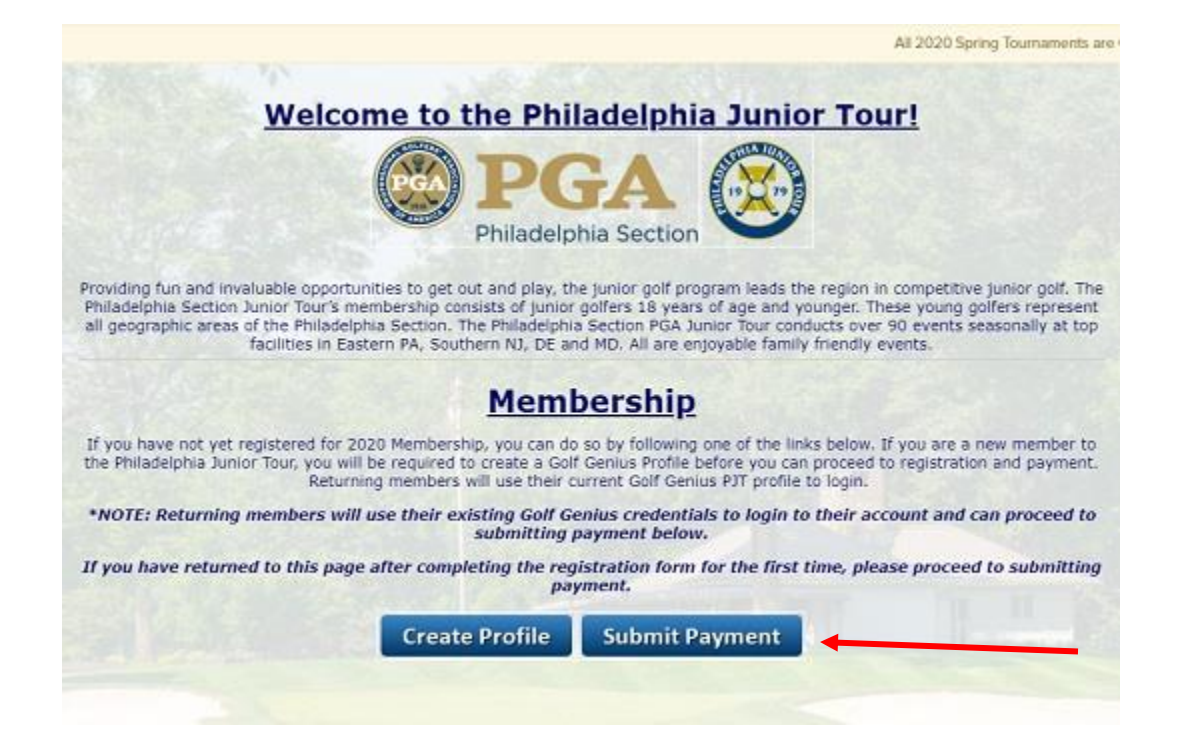

## You will also receive an email to the address that was entered in the previous step that looks like the image below:

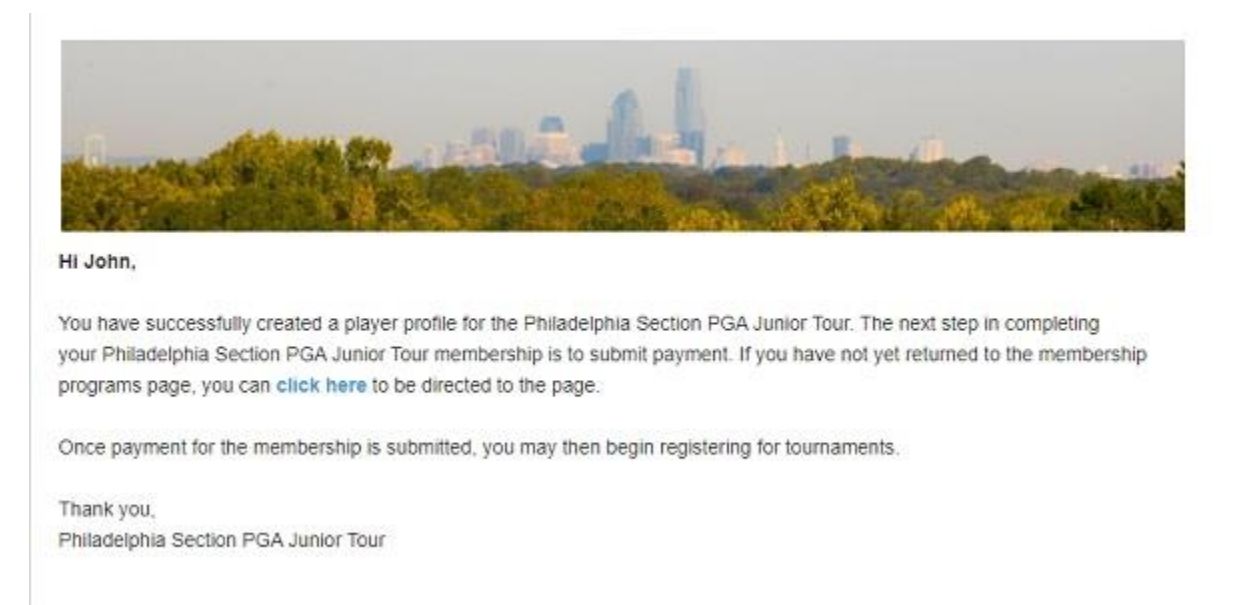

After receiving this email, you can follow the link in the email that will take you a page that looks like below:

| * | C PJT Website | Membership ~     | Registration ~ | Standings 🗸 | Social |  | ¢°, ≁       |
|---|---------------|------------------|----------------|-------------|--------|--|-------------|
|   |               |                  |                |             |        |  |             |
| ቆ | 2020 PHILADEL | PHIA JUNIOR • S  | \$150.00       |             |        |  | Add to Cart |
| ቆ | PHILADELPHIA  | JUNIOR TOUR •    | \$35.00 🔻      |             |        |  | Add to Cart |
| ቆ | 2020 PHILADEL | Phia Junior • S  | \$125.00 🔻     |             |        |  | Add to Cart |
|   |               |                  | 75.00          |             |        |  |             |
| ۵ | 2020 PHILADEL | .Phia Junior • 3 | ∮/5.00 ▼       |             |        |  | Add to Cart |
| ቆ | 2020 PHILADEL | Phia Junior •    | \$50.00 🔻      |             |        |  | Add to Cart |

Note: Only the membership programs that you meet eligibility requirements for will be available for selection on this screen.

Once you click "Add to Cart", you can either select any additional membership programs or you can select "Proceed to Checkout" in the top right-hand corner.

On the last screen, you will be asked to confirm the information from your original registration and then enter payment information.

| *       | I PJT Website                    | Membership ~       | Registration ~ | Standings 🗸 | Social                                             |               | <b>0</b> 8 - |
|---------|----------------------------------|--------------------|----------------|-------------|----------------------------------------------------|---------------|--------------|
| Sumn    | nary for: Test Account           |                    |                |             |                                                    |               |              |
| Descr   | ription                          |                    |                |             |                                                    | Amount        |              |
| 2020    | Philadelphia Junior To           | ur Full Membership |                |             |                                                    | \$150.00      |              |
| Total a | amount                           |                    |                |             |                                                    | \$150.00      |              |
|         | Billing Email Country (Required) | <b>0</b>           |                |             | Name as it appears on credit ca<br>City (Required) | rd (Required) |              |
|         | Street Address Line              | 1 (Required)       |                |             | Zip Code (Required)                                |               |              |
|         | Street Address Line              | 2 (Optional)       |                |             | Credit or debit card                               |               |              |
|         |                                  |                    |                |             | Card number                                        | MM / YY       |              |
|         |                                  |                    |                |             | Save credit card information                       | for later use |              |
|         |                                  |                    |                |             | Canc                                               | el Pay        | /            |

Note: You can also save any payment information to be used later for tournament registrations.

Once payment has been submitted and approved, you should get a confirmation email and will be able to register for events.

If you have any further questions, please contact us at info@phillyjuniortour.com